# O Formpipe.

Knowledgebase > Information for new users > To use Netmaker Bankgiro Link

## To use Netmaker Bankgiro Link

Anna-Karin Ettik Åsén - 2024-01-18 - Comments (0) - Information for new users

How to start Netmaker Bankgiro Link:

Click the Start button, select Programs, go to Netmaker BgLink, and click Netmaker BgLink.

In later versions of Windows, you can also search directly on the Start screen. Then type "Netmaker BgLink" and start the program that appears in the search menu.

### \* Note 1

If you have chosen not to install an e-Legitimation, some functions will not be available.

### \* Note 2

Make sure you have an agreement with your bank on how you can use Netmaker Bankgiro Link and the Bankgiro services.

### Select profile

The dialog below appears when you start Netmaker Bankgiro Link or when you select File > Profiles > Select in the menu:

| Välj profil ×                          |
|----------------------------------------|
| Välj profil                            |
| Företaget AB - Stockholm 💌             |
| Administrera                           |
| Starta alltid med denna profil         |
| <u>Q</u> K <u>Avbayt</u> <u>Hi</u> alp |

Select the current profile in the drop-down list and press OK.

To create new profiles and to administer profiles - click the Administer button.

(see: https://netmakerbglink.formpipe.com/kb/articles/48-profiler)